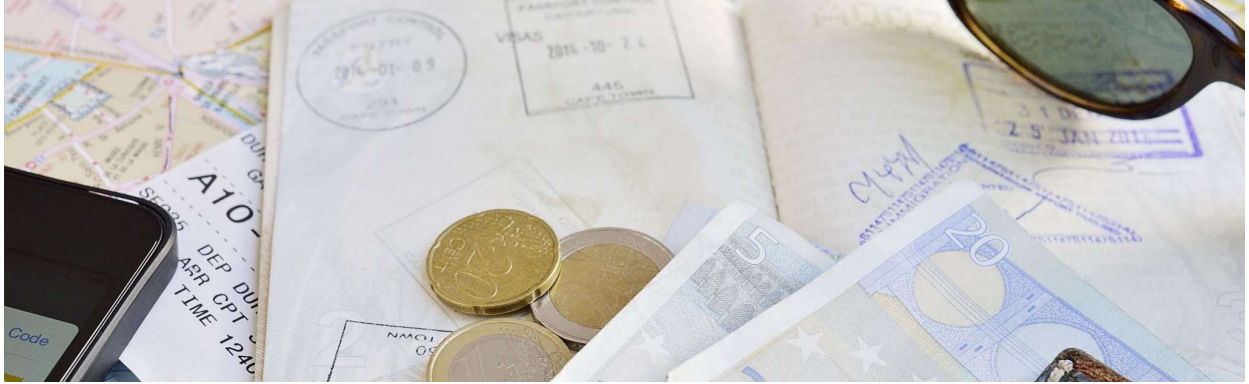

## Change Your Travel Reservations via Concur – Restrictions

## You can change travel reservations made in Concur. There are, however, many restrictions. Concur will not allow you to change your travel reservation if:

If you have already checked-in, you cannot change your reservation via Concur. You need to contact Pat M during ADA business hours or call Fox @ 844.319.2892 if before/after ADA business hours.

If you are changing your reservation for personal reasons, you need to contact Pat M during business hours or call your airline and provide a personal credit card. If calling an airline and it is not the same day as you are traveling, they will refer you back to Fox. Contact Pat M.

If you have already used a portion of your ticket, you must contact Pat during business hours or contact Fox after hours.

If you are traveling on two different airlines, you must contact Pat during business hours or contact Fox after hours.

If your reservation has more than one traveler, you must contact Pat during business hours or contact Fox after hours.

If your reservation has more than 4 flights, you must contact Pat during business hours or contact Fox after hours.

If one or more of your flights have been upgraded, you must contact Pat during business hours or contact Fox after hours.

If a schedule change has occurred on any of your flights (flight number / time / routing) you must contact Pat during business hours or Fox after hours.

If your ticket was previously exchanged (you changed your trip previously, or a future use credit had been applied), you must contact Pat during business hours or Fox after hours.

If Concur will not allow you to make a change, then you must contact Pat during business hours or Fox after hours.

## **Concur Change Process**

- Sign-in to Concur
- Access your trip library (left side)

| SA                                                                  | AP Co                                                                                                    | ncur 🖸                                                                          | Travel 🔻                                                                                                    |                       |   |
|---------------------------------------------------------------------|----------------------------------------------------------------------------------------------------|---------------------------------------------------------------------------------|----------------------------------------------------------------------------------------------------|-----------------------|---|
| Trav                                                                | vel                                                                                                    | Trip Library                                                                    | Templates                                                                                                    | Tools                 |   |
| Find the<br>Scroll d<br><sup>Vednesday,</sup>                       | e travel r<br>own to t<br>December                                                                                                    | eservation that<br>he reservations<br><sup>06, 2023</sup>                       | you want to change a<br>area:                                                                                                    | and open it.          |   |
| _                                                                   |                                                                                                    |                                                                                 |                                                                                                    |                       |   |
| Fli<br>Sou                                                          | ght H                                                                                                    | louston, TX (Ho                                                                 | DU) to <b>Chicago, IL</b> (M                                                                                                    | 1DW)                  | С |
| Fli<br>Sou<br>Dep<br>Hous<br>Nons                                   | ght H<br>thwest 427<br>earture: 07:5<br>ton William P. H<br>tion: 2 hours, 25<br>top                                                                                   | Houston, TX (HO                                                                 | DU) to Chicago, IL (M<br>Confirmation: 467JIL<br>Status: Confirmed<br>Air Frequent Flyer Number: WN-<br>2001026502                         | 1DW)<br>Seat: No seat | c |
| Fli<br>Sou<br>Dep<br>Hous<br>Dura<br>Nons<br>Arri<br>Chica          | ght h<br>thwest 427<br>barture: 07:55<br>ton William P. H<br>ton: 2 hours, 25<br>top<br>val: 10:15 A<br>ago Midway Inti.                                               | Houston, TX (HO<br>POAM<br>Mobby Airport (HOU)<br>minutes<br>M<br>Airport (MDW) | DU) to Chicago, IL (M<br>Confirmation: 467JIL<br>Status: Confirmed<br>Air Frequent Flyer Number: WN-<br>20010246502                        | 1DW)<br>Seat: No seat | C |
| Fli<br>Sou<br>Dep<br>Hous<br>Dura<br>Nons<br>Arri<br>Chica<br>E-Tic | ght H<br>thwest 427<br>earture: 07:5<br>ton William P. H<br>tion: 2 hours, 25<br>top<br>val: 10:15 A<br>ago Midway Inti.<br>tional Details<br>aft: Boeing 737 I<br>ket | Houston, TX (HO<br>OAM<br>Obby Airport (HOU)<br>minutes<br>M<br>Airport (MDW)   | DU) to Chicago, IL (M<br>Confirmation: 467JIL<br>Status: Confirmed<br>Air Frequent Flyer Number: WN-<br>20010246502<br>Distance: 937 miles | 1DW)<br>Seat: No seat | 2 |

Click on CHANGE (right side). Concur will either allow you to change the reservation or it will not. Contact Pat M if Concur will not allow the change.

If Concur allows the change, it will take you to the flight selection screen for the flight you want to change.

You then follow all prompts (as usual) until you reach the FINISHED screen.

You will receive an updated confirmation from Fox World Travel shortly thereafter. If not, contact Pat.

Updated: October 30, 2023